## 帳票データをダブルクリックして画面に複数立ち上げる方法

- ①「特殊車両通行許可申請におけるオンライン申請の紹介」(PR サイト)の「ダウンロード」タブを クリックします。
- ②「帳票印刷プログラム(Tblprint)」→「帳票印刷プログラム(TblPrint Ver2.1)ダウンロード」の 順にクリックし、データをデスクトップ等のわかりやすい場所に保存します。

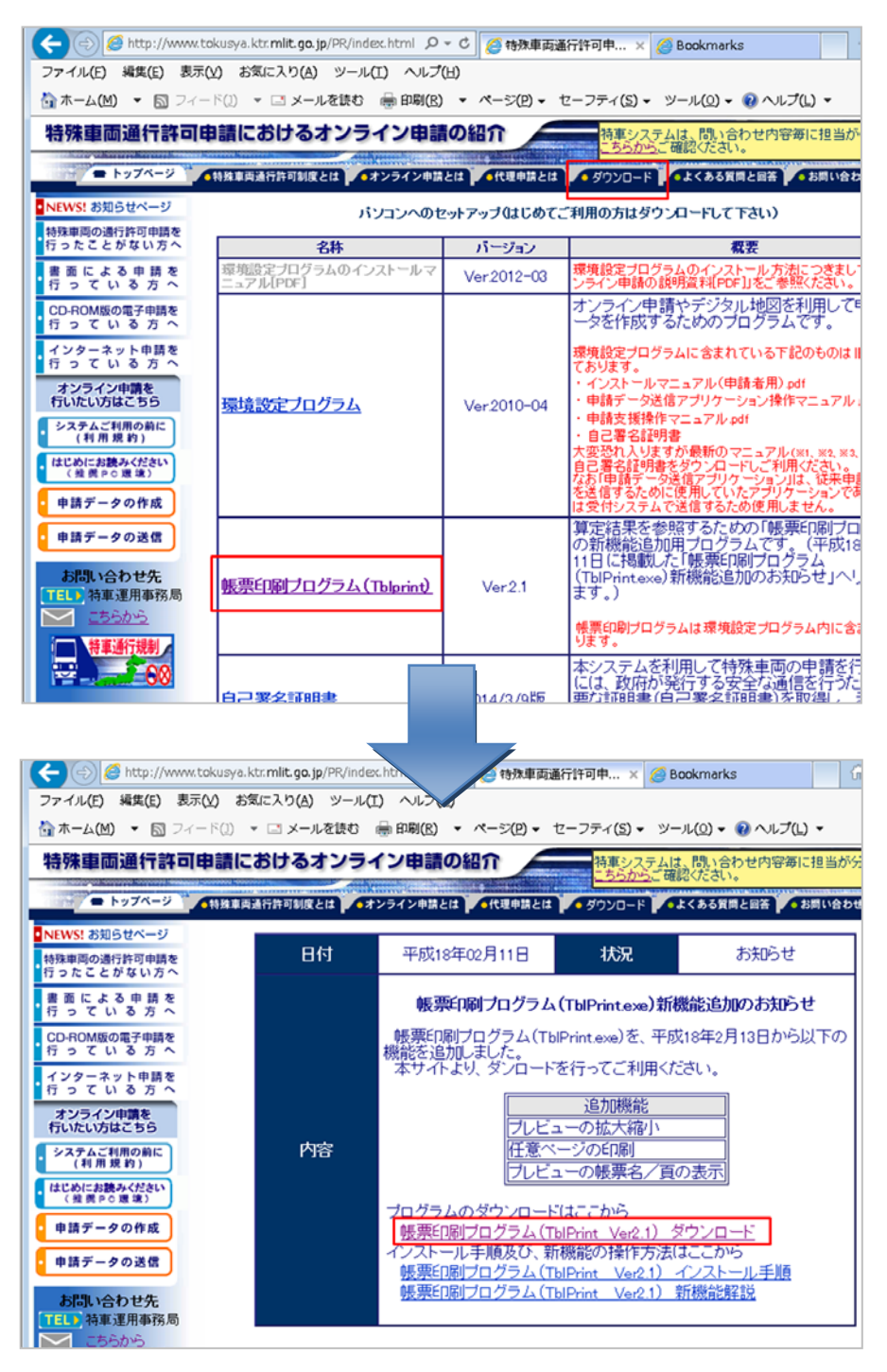

③ ②で保存したデータを解凍します。

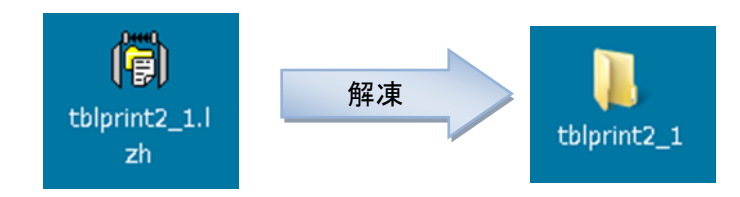

④ 解凍した「TblPrint2\_1」フォルダを開き、中に含まれている「TblPrint.exe」をデスクトップに移動させます。

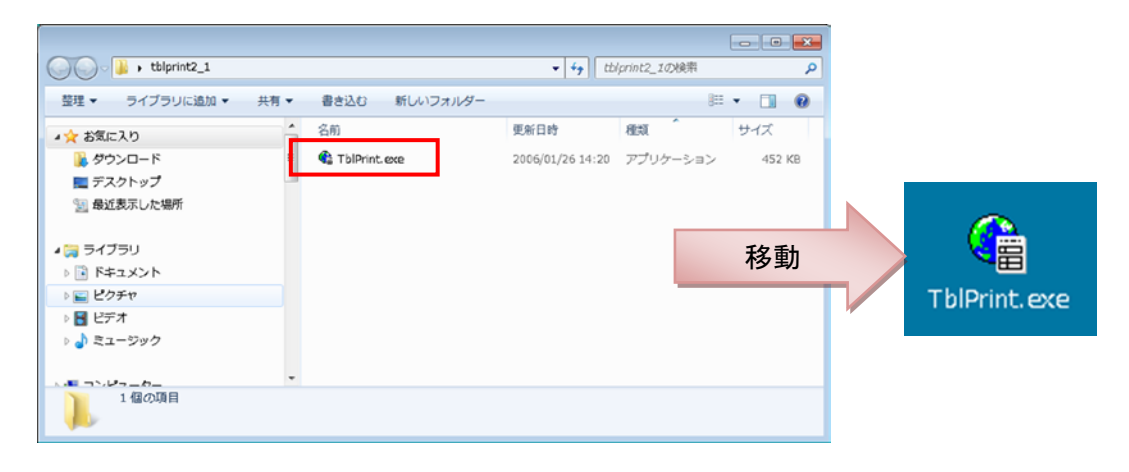

⑤ 開きたい帳票データ(tpr データ)を「TblPrint.exe」の上にドロップします。

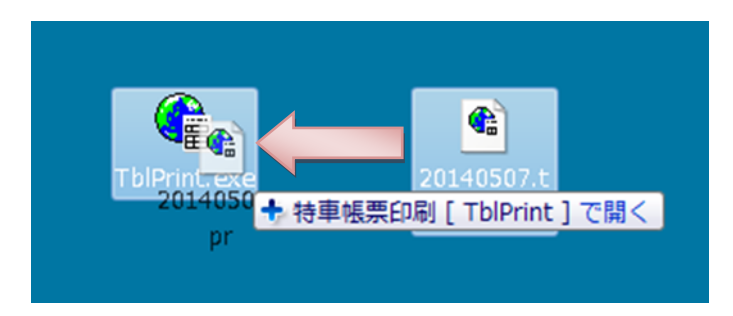

⑥ 帳票データが開きます。

| <u>en 44</u>                                                                                          | 8                                                                                   |        |              |                    |                  |                                       |               |
|----------------------------------------------------------------------------------------------------|-------------------------------------------------------------------------------------|--------|--------------|--------------------|------------------|---------------------------------------|---------------|
| <ul> <li>■特殊車両通行書</li> <li>□特殊車両通行書</li> <li>□特殊車両通行書</li> <li>□特殊車両通行書</li> <li>□ 早雨の諸元に見</li> </ul> | Fの単語書(変更)<br>F可申請書(変更) 住所氏名なし<br>F可申請(変更)<br>罰する説明書                                 |        |              |                    |                  |                                       | Î             |
| ☑車両内訳書 ☑通行経路表                                                                                         | ・ 特車申請書データ2.tpr - TblPrint                                                          |        |              |                    |                  |                                       |               |
|                                                                                                    | 7 <sub>7</sub> -(N(F) 表示(V) へルプ(H)                                                  |        |              |                    |                  |                                       |               |
|                                                                                                    | <u>en c.c. s</u>                                                                    |        |              |                    |                  |                                       |               |
|                                                                                                    | ○ 分型 回転行動中語書(新規)<br>□ 特殊車両通行許可申請(新規)<br>□ 特殊車両通行許可申請(新規)<br>×車両の諸元に関する説明書<br>×通行経路表 | 住所氏名なし | <b>掌種</b> 医分 | 一般なミトレ、<br>その瓶)    | - 7 ( R##5       | オン大1                                  | 1EL 09-0-000  |
|                                                                                                    |                                                                                     |        |              |                    | 性当考応             | 催こ大                                   | JEC 000-222   |
|                                                                                                    |                                                                                     |        | 生可益专等        | 業券及び型式<br>しまえ      | <b>孝東</b> 医分     | 医病                                    |               |
|                                                                                                    |                                                                                     |        | 28 MF 10     | 075767 LEC-EXTS2AJ |                  | a (                                   | #3 #3         |
|                                                                                                    |                                                                                     |        | 25 AR 3      | 002 363 88         | 28 (##           | 250 cm                                | 230 cm 120    |
|                                                                                                    |                                                                                     |        |              | HL VO 16 1602025   |                  | S 32099-1                             | <b>操</b> 行    |
|                                                                                                    |                                                                                     |        | 他提於 1        |                    |                  |                                       |               |
|                                                                                                    |                                                                                     |        |              | 彩度量 景述前表           | · 兼小師快會          | 変 新砂田<br>120 mm 2154                  | · 문장          |
|                                                                                                    |                                                                                     |        | <b>在</b> 成器式 | 16 Ka              |                  | ~ 未大動                                 | <b>主</b> 未大编程 |
|                                                                                                    |                                                                                     |        |              | 210 cm 200         | i ca             | .050 cm 1077                          | /0 kg 52      |
|                                                                                                    |                                                                                     |        | 通行区分 独装      | *                  | <b>建</b> 約成<br>数 | 56 : 经%                               |               |
|                                                                                                    |                                                                                     |        |              |                    | 天 新 天 住 袋 天      | 淫 推                                   |               |
|                                                                                                    |                                                                                     |        | ***          | 44.月日              | 并可委务             | <ul> <li>集約8 股油行<br/>数 提助数</li> </ul> | <b>安</b> 要書曲  |
|                                                                                                    |                                                                                     |        | 8123         | -                  | •                |                                       | -             |
|                                                                                                    |                                                                                     |        |              |                    |                  |                                       |               |
|                                                                                                    |                                                                                     |        |              |                    |                  |                                       |               |
| 1.29 /                                                                                                |                                                                                     |        |              |                    |                  |                                       |               |
| 107 1                                                                                                 |                                                                                     |        |              |                    |                  |                                       |               |
|                                                                                                    |                                                                                     |        |              |                    |                  |                                       |               |
|                                                                                                    |                                                                                     |        | ·            |                    |                  |                                       |               |
|                                                                                                    |                                                                                     |        |              |                    |                  |                                       |               |